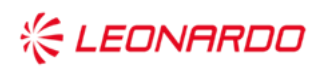

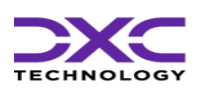

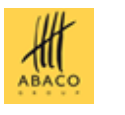

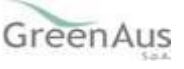

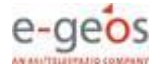

Data: 26/02/2024

#### GARA A PROCEDURA APERTA, SUDDIVISA IN 4 LOTTI PER L'AFFIDAMENTO DEI SERVIZI DI SVILUPPO E GESTIONE DEL SISTEMA INFORMATIVO AGRICOLO NAZIONALE (SIAN) - ID SIGEF 1774 - LOTTO 3

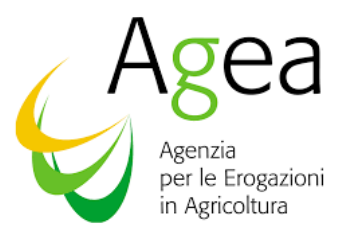

# AGEA

# Adesione alla Manifestazione di Interesse dalla campagna assicurativa 2024

# **Manuale Utente**

|                       | Nome e Azienda | Firma    |
|-----------------------|----------------|----------|
| Autore                |                |          |
|                       |                |          |
|                       | Leonardo       |          |
|                       |                |          |
|                       |                |          |
| Verifica              |                |          |
|                       |                |          |
|                       |                | <u> </u> |
|                       |                |          |
| Autorizzazione        |                |          |
|                       |                |          |
|                       |                |          |
|                       |                |          |
|                       |                |          |
|                       |                |          |
|                       |                |          |
|                       |                |          |
| Approvazioni Aggiunti | ve             |          |
|                       |                |          |

| Azienda | Nome e Ruolo | Firma |
|---------|--------------|-------|
|         |              |       |
|         |              |       |

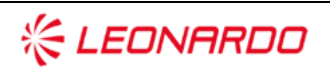

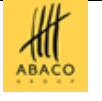

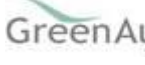

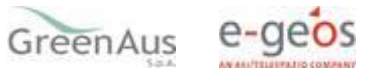

#### Lista di Distribuzione

| Rev. | Data | Destinatario | Azienda |
|------|------|--------------|---------|
|      |      |              |         |
|      |      |              |         |
|      |      |              |         |

#### **Registro delle Revisioni**

| Rev. | Data       | Descrizione delle modifiche | Autori   |
|------|------------|-----------------------------|----------|
| 1.0  | 26/02/2024 | Prima Stesura               | Leonardo |
|      |            |                             |          |
|      |            |                             |          |

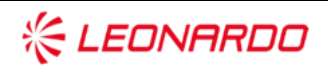

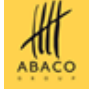

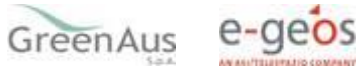

## Sommario

| 1. | INTRO  | DUZIONE                   |
|----|--------|---------------------------|
|    | 1.1    | Scopo                     |
| 2. | GLOSS  | ARIO 6                    |
| 3. | MANU   | ALE DI ESERCIZIO          |
|    | 3.1    | Destinatari del manuale7  |
|    | 3.2    | Funzionalità Anagrafiche7 |
|    | 3.2.1  | Ricerca per Soggetto      |
|    | 3.2.2  | Ricerca per Atto          |
|    | 3.2.3  | Domanda di Rettifica      |
|    | 3.2.4  | <i>Nuovo Atto</i>         |
|    | 3.2.5  | Rappresentante Legale     |
|    | 3.2.6  | Stampa provvisoria        |
|    | 3.2.7  | Stampa definitiva         |
|    | 3.2.8  | Ristampa13                |
|    | 3.2.9  | Annulla Barcode           |
|    | 3.2.10 | Rilascio                  |
|    | 3.2.11 | <i>OTP</i>                |

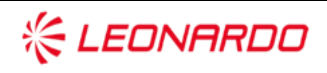

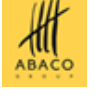

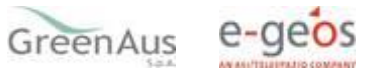

### 1. INTRODUZIONE

#### 1.1 Scopo

La presente guida operativa descrive, nell'ambito del Portale dell'Agricoltura, le funzioni dell'applicazione "ADESIONE MANIFESTAZIONE DI INTERESSE", con l'obiettivo di fornire un ausilio nell'utilizzo delle stesse.

Nelle sezioni successive:

- viene riportata una descrizione generale dell'applicazione;
- vengono descritte le funzionalità di ricerca e di stampa.

La guida operativa fornisce sia un quadro generale dell'applicazione sia una guida dettagliata delle operazioni da svolgere, con lo scopo di agevolare l'utente nella conoscenza dell'uso delle varie funzionalità.

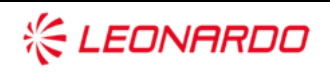

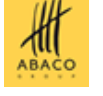

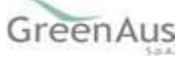

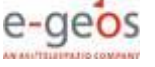

#### **GLOSSARIO** 2.

| Termine                           | Descrizione                                                                                                    |
|-----------------------------------|----------------------------------------------------------------------------------------------------|
| Amministrazione                   | AGEA                                                                                                    |
| Amministrazione/i<br>Contraente/i | Pubbliche Amministrazioni che siglano un Contratto di Fornitura con il Fornitore per l'erogazione di uno dei servizi in ambito dell'Accordo Quadro                                                                                                |
| AQ                                | Accordo Quadro                                                                                                    |
| CE                                | Contratto Esecutivo                                                                                                    |
| Committente                       | AGEA                                                                                                    |
| DEC                               | Direttore dell'esecuzione (Amministrazione Contraente)                                                                                                    |
| Fornitore                         | Vedi Raggruppamento                                                                                                    |
| MIPAAF                            | Ministero delle Politiche Agricole Alimentari e Forestali                                                                                                    |
| Raggruppamento                    | Raggruppamento Temporaneo di Impresa costituito da Leonardo S.p.A.<br>(mandataria), Enterprise Services Italia S.r.I. – A DXC Technology Company<br>(mandante), Abaco S.p.A. (mandante), Green AUS S.p.A. (mandante), e-GEOS<br>S.p.A. (mandante) |
| SIAN                              | Sistema Informativo Agricolo Nazionale                                                                                                    |
| SGR                               | Sistema Gestione del Rischio                                                                                                    |
| MI                                | Manifestazione di Interesse                                                                                                    |
| PAI                               | Piano Assicurativo Individuale                                                                                                    |
| CUAA                              | Codice Unico di identificazione Aziende Agricole                                                                                                    |

Tabella 1 – Glossario

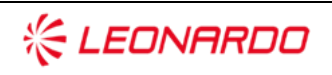

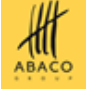

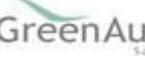

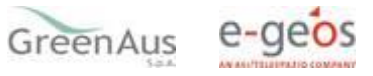

## 3. MANUALE DI ESERCIZIO

#### 3.1 Destinatari del manuale

I destinatari del manuale sono gli utenti qualificati e i CAA, i quali sono provvisti di un'utenza abilitata alla compilazione, stampa e rilascio della Manifestazione di Interesse.

#### 3.2 Funzionalità Anagrafiche

Dopo aver effettuato il login al portale del SIAN e selezionato il link all'applicazione "FASCICOLO AZIENDALE" nella spalletta di sinistra, sotto "SERVIZI CORRELATI" è visualizzato il link relativo all'applicazione "MANIFESTAZIONE DI INTERESSE", selezionando il quale si viene indirizzati alla pagina di ricerca.

Verrà automaticamente impostato il cuaa selezionato.

La ricerca può avvenire:

- per soggetto, attraverso cui l'utente ricerca inizialmente il soggetto, tramite il CUAA o la denominazione e una volta individuato ne ricerca l'atto amministrativo; il CUAA viene impostato in automatico ereditando quello per il quale è stata effettuata la ricerca sul fascicolo aziendale
- per atto, attraverso cui l'utente ricerca direttamente gli atti relativi ad un determinato soggetto, impostando il CUAA o la denominazione o il numero della domanda.

ATTENZIONE : se effettuata la ricerca per atto o per denominazione, viene perso il CUAA selezionato sul fascicolo aziendale.

#### **3.2.1** *Ricerca per Soggetto*

Viene ereditato il CUAA dalla ricerca effettuata sul fascicolo nella ricerca per soggetto (v.fig.1) viene proposta la lista con il soggetto/i che la ricerca ha estratto (v.fig.2).

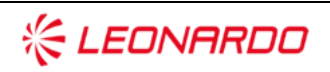

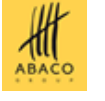

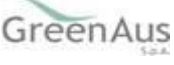

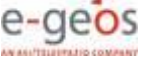

| SISTEN       | ia Înformativo Agricolo Nazionale                                     | The group of       |
|--------------|-----------------------------------------------------------------------|--------------------|
| ompilazio    | ne Atto                                                               |                    |
| Jtente:      | Ricerca Azienda Stampa Multipla Rilascio Multiplo Funzioni Accessorie |                    |
|              | Ricerca                                                               | 😮 HELP             |
|              | Tipologia atto ADESIONE MANIFESTAZIONE DI INTERESSE SGR Anno Campagna |                    |
|              | (*) Valorizzare uno dei campi di ricerca                              |                    |
|              | Per Soggetto:                                                         |                    |
|              | CUAA: (*)                                                             |                    |
|              | Denominazione: (*)                                                    |                    |
|              | Per Atto:                                                             |                    |
|              |                                                                       |                    |
|              | Numero Domanda: (*)                                                   |                    |
|              | Denominazione: (*)                                                    |                    |
| NOT A        |                                                                       |                    |
| and the      | Cerca                                                                 |                    |
| NA           |                                                                       |                    |
|              | Figura 1                                                              |                    |
| SIAN SISTEMA | INFORMATIVO A GRICOLO NAZIONALE                                       |                    |
| ompilazione  | Atto                                                                  |                    |
| Utente:      | Ricerca Azienda                                                       |                    |
| vience.      | Risultato ricerca Soggetti:                                           | (2) H              |
|              | Tipologia atto ADESIONE MANIFESTAZIONE DI INTERESSE SGR Anno Campagna |                    |
| 1            | in record trovato.<br>Yag. 1                                          |                    |
|              | Codice Fiscale Denominazione Parti                                    | ta IVA Tramite Sel |
|              |                                                                       | ۲                  |
|              |                                                                       |                    |
| 166          | Lista Atti Nuovo Atto                                                 |                    |

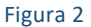

Da qui, è possibile:

- creare una nuova domanda, nel caso in cui non sia stata ancora creata, attraverso il tasto "Nuovo Atto";
- visualizzare gli atti inseriti in precedenza, attraverso il tasto "Lista Atti".

#### **3.2.2** *Ricerca per Atto*

ATTENZIONE : se effettuata la ricerca per atto, viene perso il CUAA selezionato sul fascicolo aziendale.

Si può procedere alla ricerca per atto (fig. 1) digitando il CUAA, il numero domanda o la denominazione parziale del richiedente.

La pagina presenta le informazioni essenziali per l'atto richiesto:

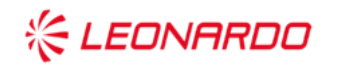

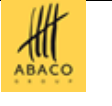

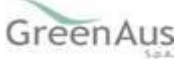

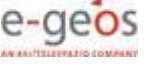

| G Utente: | Ricerca Azienda              |               |             |                |           |                      |               |         |     |
|-----------|------------------------------|---------------|-------------|----------------|-----------|----------------------|---------------|---------|-----|
|           | Risultato ricerca Atti       |               |             |                |           |                      |               |         | 🥐 н |
|           |                              |               |             |                |           |                      |               |         |     |
|           | Un record trovato.<br>Pag. 1 | Denominaziono | Dartita IVA | Numoro Domanda | Tino Atta | Stato Augusto Lauori | State Domanda | Tramito | 50  |

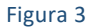

Le opzioni selezionabili sono:

- Lista Soggetti: per tornare alla pagina relativa alla lista dei soggetti;
- Dettaglio Atto: per accedere ai dati di dettaglio dell'atto selezionato;
- Domanda di Rettifica: per portare una domanda valida e rilasciata nello stato "in compilazione";
- **Cancella Atto**: per annullare un atto precedentemente inserito (solo per gli atti che risultano avere lo Stato avanzamento lavori 'In Compilazione').

#### 3.2.3 Domanda di Rettifica

**Dall'anno campagna 2023** è possibile effettuare la Domanda di Rettifica di una Manifestazione di Interesse.

La rettifica può essere fatta:

- per le sole domande valide e rilasciate;
- se non sono stati già presentati PAI per il CUAA per cui si sta rettificando la Manifestazione di Interesse.

| Utente: | Ricerca Azienda                                                   |               |             |                         |                               |                                        | Print Kerner  | an an an Markan San Anna Anna |
|---------|-------------------------------------------------------------------|---------------|-------------|-------------------------|-------------------------------|----------------------------------------|---------------|-------------------------------|
|         | Risultato ricerca Atti                                            |               |             |                         |                               |                                        |               | (2) HI                        |
|         |                                                                   |               |             |                         |                               |                                        |               |                               |
|         | 2 record trovati, visualizzati tutti.<br>Pag. 1<br>Codice Elscale | Denominazione | Partita TVA | Numero Domanda          | Tino Atto                     | Stato Avapzamento Lavori               | State Domanda | Tramite S                     |
|         | 2 record trovati, visualizzati tutti.<br>Pag. 1<br>Codice Fiscale | Denominazione | Partita IVA | Numero Domanda<br>3095( | Tipo Atto<br>DOMANDA INIZIALE | Stato Avanzamento Lavori<br>RILASCIATO | Stato Domanda | Tramite Si                    |

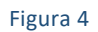

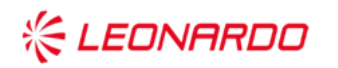

Enterprise Services Italia S.r.l. - A DXC Technology Company.

TECHNOLOGY

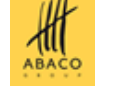

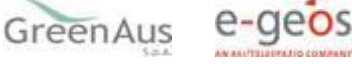

L'atto rettificato non sarà più utilizzabile.

Tale funzionalità pone lo stato della domanda dell'atto rettificato da "VALIDA" a "RETTIFICATA", non modificabile, e crea un nuovo atto nello stato "IN COMPILAZIONE" al cui interno sono presenti gli stessi dati presenti nell'atto rettificato.

Il tipo della domanda del nuovo atto creato non sarà "domanda iniziale", ma "domanda di rettifica" (v. fig. 4).

La rettifica della domanda permette all'utente di riportare l'atto nello stato "IN COMPILAZIONE" e di modificare alcune informazioni visualizzate nella stampa, relative al fascicolo, come ad esempio la PEC o i dati anagrafici del rappresentante legale.

#### 3.2.4 Nuovo Atto

Per poter compilare una domanda di "Adesione Manifestazione di Interesse" occorre inserire un CUAA, che abbia un fascicolo valido, nella ricerca per Soggetto e digitare il tasto: "Nuovo Atto".

| υπρπαζισι                           | ne Atto                                                                                                   | and a second second second second second second second second second second second second second second second |
|-------------------------------------|----------------------------------------------------------------------------------------------------|----------------------------------------------------------------------------------------------------|
| Jtente: I                           | Ricerca Azienda Stampa e Rilascio Singolo                                                                 |                                                                                                    |
| Anagrafica<br>Rappresentante legale | Anagrafica - Dettaglio del Richiedente                                                                    | (2) HELP                                                                                                    |
|                                     | Stampa Provvisoria Stampa Definitiva Ristampa Annulla Barcode Rilascio RILASCIO OTP Ricevuta Accettazione |                                                                                                    |
|                                     | Tipologia atto ADESIONE MANIFESTAZIONE DI INTERESSE SGR Anno Campagna '*** ***                            |                                                                                                    |
|                                     | Codice Fiscale: 1<br>Denominazione:                                                                       |                                                                                                    |
|                                     | Partita IVA: 035<br>Intestazione Partita IVA: 1<br>Data di nascita: 02/10/1                               |                                                                                                    |
|                                     | Sesso: M<br>Provincia di nascita:<br>Comune di nascita:                                                   |                                                                                                    |
|                                     | Indirizzo di posta elettronica certificata (PEC): I<br>Cellulare:                                         |                                                                                                    |
|                                     | Residenza o Sede Legale                                                                                   |                                                                                                    |
|                                     |                                                                                                    |                                                                                                    |

Figura 5

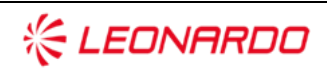

Enterprise Services Italia S.r.l. - A DXC Technology Company

TECHNOLOGY

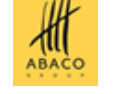

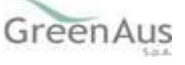

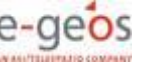

#### 3.2.5 Rappresentante Legale

II link:

• Rappresentante Legale (v.fig.5)

indirizza alla pagina di fig.6 e che riporta i dati anagrafici del rappresentante legale.

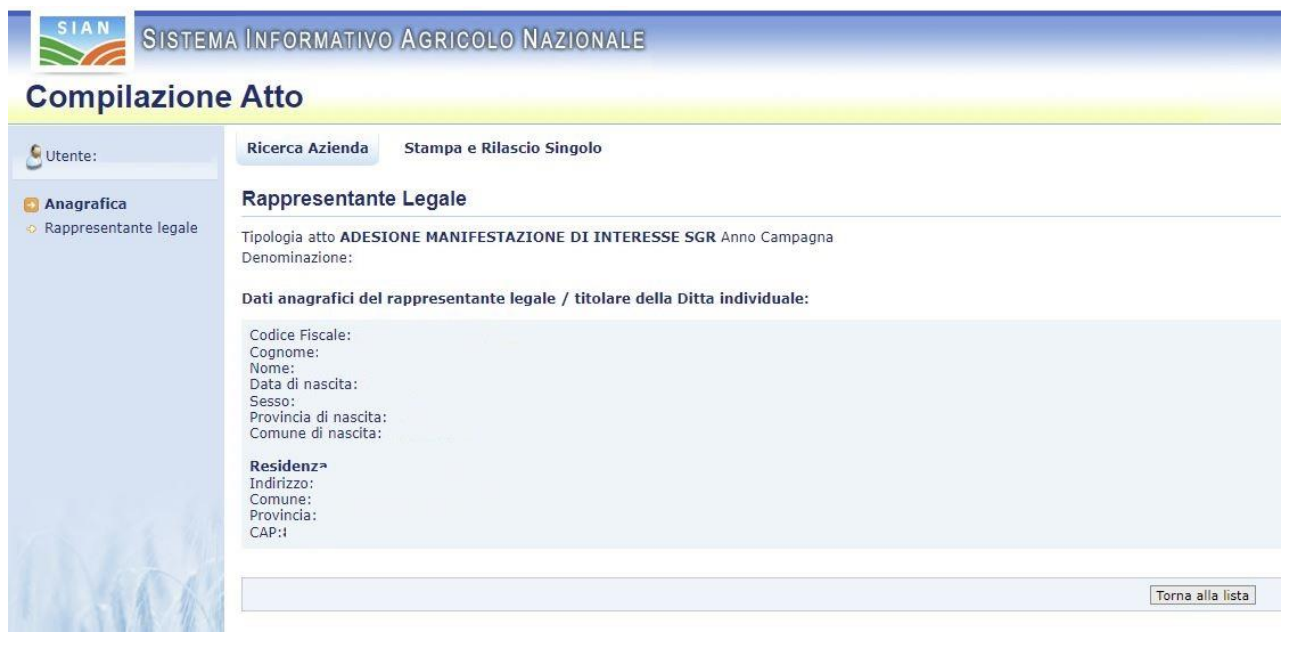

Figura 6

#### 3.2.6 Stampa provvisoria

Il tasto:

• STAMPA PROVVISORIA (v.fig.5)

consente la visualizzazione del modello per la presentazione della domanda di Adesione Manifestazione di Interesse (v.fig.7) ancora in fase di 'compilazione'.

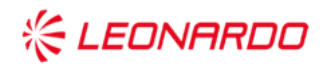

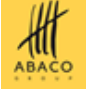

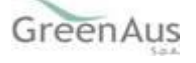

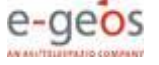

|                                                                                                    |                                                                                                    | raccesso ai penenoi del Plano Strategico Nazionale per la PAC 2023-2027 - Intervento SF                                                                                                    | IF.01 - Assiourazioni agevolate                |
|----------------------------------------------------------------------------------------------------|----------------------------------------------------------------------------------------------------|----------------------------------------------------------------------------------------------------|------------------------------------------------|
|                                                                                                    |                                                                                                    | CAMPAGNA 2024                                                                                                    |                                                |
|                                                                                                    | SISTEMA INFORMATIVO AGRICOL                                                                                  | AZIONALE                                                                                                    |                                                |
|                                                                                                    | SISTEMA PER LA GESTIONE                                                                                      | RISCHIO                                                                                                    |                                                |
|                                                                                                    |                                                                                                    |                                                                                                    |                                                |
|                                                                                                    | DOM/MOX TRAINERSA TELEMATICAMENTE                                                                            |                                                                                                    |                                                |
| CODE       BLANARDICEL PROJUME       BLANARDICEL PROJUME         DOCUMENTO       In modified del documento n.         INTARLE       DI NUORFICA       In modified del documento n.         STATULIONE       DI NUORFICA       CLAA (CODICE FISCALE)         COMMON       EZ.1 - DATI IDENTIFICATIVI DEL RICHEDENTE         COMONE O RADIONE BOCIALE       CLAA (CODICE FISCALE)         DATA DI INSTITUTIONEL RICHETRONICA       CLAA (CODICE FISCALE)         DATA DI INSTITUTIONEL RICHETRONICA       PROV         DATA DI INSTITUTIONEL RICHETRONICA       NUMERO TELEFONDO         COMONTO AL ELETTONICA       PROV         DINTA DI INSTITUTIONEL RICHETRONICA       NUMERO TELEFONDO         CODICE FISCALE       PROV         CODICE FISCALE       PROV         CODICE FISCALE       PROV         CODICE FISCALE       PROV         CODICE FISCALE       PROV         CODICE FISCALE       PROV         CODICE FISCALE       PROV         CODICE FISCALE       PROV         CODICE FISCALE       PROV         CODICE FISCALE       PROV         CODICE FISCALE       PROV         CODICE FISCALE       PROV         CODICE FISCALE       PROV         CODITA DINSCITA                                                                                                    |                                                                                                    |                                                                                                    |                                                |
| DOCUMENTO DI MODERCA   BUZIALE DI MODERCA   BUZIALE DI MODERCA   BUZIALE DI MODERCA   BUZIALE DI MODERCA   CONCINE O RADIONE SOCIALE   MORE   DATA DI MARCITA SEBO COMUNE DI MARCITA   MORE   DATA DI MARCITA SEBO COMUNE DI MARCITA   MORE   CONCINE O RADIONE SOCIALE   MORE   MORE   DATA DI MARCITA   SEBO COMUNE DI MARCITA   MORE   CONCINE O RADIONE SOCIALE   MORE   MORE   CONCINE DI MARCITA   SEBO COMUNE DI MARCITA   MORE   CONCINE RICALE   MORE   CONCINE RICALE   MORE <t< td=""><td>CODICE SIGLA PROVINCIA PROG</td><td>20 CDDCE OPERATORS</td><td></td></t<>                                                                                                    | CODICE SIGLA PROVINCIA PROG                                                                                  | 20 CDDCE OPERATORS                                                                                                    |                                                |
| NUZULE       DI MODPICA         SIZULE       DI MODPICA         SIZULE       DI MODPICA         SIZULE       DI MODPICA         SIZULE       DI MODPICA         SIZULE       DI MODPICA         SIZULE       DI MODPICA         SIZULE       DI MODPICA         MORE       DI MODPICA         MORE       DI MODPICA         MORE       DI MODPICA         MORE       DI MODPICA         MORE       DI MODPICA         MORE       DI MODPICA         MORE       DI MODPICA         MORE       DI MODPICA         MORE       DI MODPICA         MOREZZO DI POSTA ELETTRONCA       PROV.         CODE INTAT       COMUNE         CODE INTAT       COMUNE         CODE INTAT       COMUNE         CODE INTAT       DI MODPICA         DITAD INACCTA       BESID         CODE INTATO       DI MODPICA         DITAD INACCTA       BESID         CODE INTATO       DI MODPICA         DITAD INACCTA       BESID         CODE INTERCONE       DI MODPICA         DITAD INACCTA       BESID         CODE INTERCONE       DI MODPICA <td>DOCUMENTO:</td> <td>In modifica del documento n.</td> <td></td>                                                                                                    | DOCUMENTO:                                                                                                   | In modifica del documento n.                                                                                                    |                                                |
| GWANRO A         IEZ.I - DATI IOENTFICATIVI DEL RICHIEDENTE         RICHEDENTE         COMONE O RAGIONE BOCIALE         MORE         DATA DI NARCITA       BEBDI COMUNE DI NARCITA         PROV.         DATA DI NARCITA       BEBDI COMUNE DI NARCITA         PROV.       NUMERO TELEFONO         CERTIFICATIVI ELGALE       NUMERO TELEFONO         CODINORE O MARCIO CIVICO       NUMERO TELEFONO         CODINORE O MARCIO CIVICO       NUMERO TELEFONO         CODINORE O MARCIO CIVICO       NUMERO TELEFONO         CODINORE       DATA DI NARCITA       BEBDI COMUNE         CODINORE       DATA DI NARCITA       BEBDI COMUNE         CODINORE       DATA DI NARCITA       BEBDI COMUNE         CODINORE       DATA DI NARCITA       BEBDI COMUNE DI NARCITA         CODINORE       DATA DI NARCITA       BEBDI COMUNE DI NARCITA         COMONDE       DATA DI NARCITA       BEBDI COMUNE DI NARCITA         COMONDE       DATA DI NARCITA       BEBDI COMUNE DI NARCITA         COMONDE       DATA DI NARCITA       BEBDI COMUNE DI NARCITA         COMUNE DI NARCITA       BEBDI COMUNE DI NARCITA       PROV.         CI data ta proprior responsibilità and differenza proprior responsibilità and di di solita tota di solita tota di solita tota                                                                                                    | INIZIALE DI MODIFICA                                                                                         |                                                                                                    |                                                |
| GUADRO A         BEZ. I. DATA DIFICIATIVI DEL RICHEDENTE         RICHEDENTE                                                                                                    |                                                                                                    |                                                                                                    |                                                |
| BEZ. 1-OATI IDENTIFICATIVI DEL RICHIEDENTE         RICHIEDENTE         COMONE O INACIONE BOCIALE         INONE         DATA DI NACITA         DESENDATIONE BOCIALE         INONE         DATA DI NACITA         DATA DI NACITA         DESENDATIONE BOCIALE         INONE         DATA DI NACITA         DATA DI NACITA         DESENDATIONE ELEPONIO         CERTIFICATIVI ELEPONIO         CERTIFICATIVE LEDALE         MUMERO TELEFONIO         CODI ISTAT         CODI ISTAT         CODINUE         DATA DI NACITA         BESED COMUNE         CODI ISTAT         CODINUE         DATA DI NACITA         DESED         CODINUE         CODINUE         DATA DI NACITA         BESED COMUNE         DATA DI NACITA         BESED COMUNE DI NACITA         DITA DI NACITA         BESED COMUNE DI NACITA         COMONE         DATA DI NACITA         BESED COMUNE DI NACITA         COMONE         COMONE         Comune DI NACITA         BESED COMUNE DI NACITA         DESED                                                                                                    | QUADRO A                                                                                                    |                                                                                                    |                                                |
| RICHEDENTE  ULLA (COICE PISCALE)  COORVINE O RAGIONE BOCIALE  NOME  DATA DI NARCITA BESSO COMUNE DI NASCITA PPOV  PROV.  DATA DI NARCITA BESSO COMUNE DI NASCITA PPOV  RESIDENZA O SEDE LEGALE  NUMERO TELEFONIO  CENTIFICATI, COMUNE DI NASCITA COMUNE DI NASCITA PROV. C.A.P.  PROV. C.A.P.  RESEDENZA O SEDE LEGALE  NUMERO TELEFONIO  COMUNE O TUDIO COMUNE DI NASCITA PROV. C.A.P.  PROV. C.A.P.  PROV. C.A.P.  PROV. C.A.P.  PROV. C.A.P.  PROV. C.A.P.  PROV. C.A.P.  PROV. C.A.P.  PROV. C.A.P.  PROV. C.A.P.  PROV. D.T.A.D. INASCITA BESSO COMUNE DI NASCITA PROV. C.A.P.  PROV. C.A.P.  PROV. C.A.P.  PROV. C.A.P.  PROV. D.T.A.D. INASCITA BESSO COMUNE DI NASCITA PROV. D.T.D.  RESED COMUNE DI NASCITA PROV. TO  RESED COMUNE DI NASCITA PROV. TO  RESED COMUNE DI NASCITA PROV. TO  RESED COMUNE DI NASCITA PROV. TO  RESED COMUNE DI NASCITA BESSO COMUNE DI NASCITA PROV. TO  RESED COMUNE DI NASCITA PROV. TO  RESED COMUNE DI NASCITA RES | SEZ. I - DATI IDENTIFICATIVI                                                                                 | LRICHIEDENTE                                                                                                    |                                                |
| CUCA CODICE FISCALE  CODIVINE O RAGIONE BOCIALE  NOME  CODIVINE O RAGIONE BOCIALE  NOME  DITA DI NACITA  ESSO COMUNE DI NASCITA  PROV  NUMERO TELEFONO  CELLUARE  NOME  CELUTIONE  CODI INTA  COMUNE  NUMERO TELEFONO  CELUTIONE  PROV  CAP.  CAP. CAP.                                                                                                    | RICHIEDENTE                                                                                                  |                                                                                                    |                                                |
| CONVER O PAGIONE BOCHLE CONVERTING ADDRESS COMUNE DI NABOTA PROV. DATA DI NABOTA BESSO COMUNE DI NABOTA PROV. PROV. PROV. PROV. PROV. PROV. C.A.P. PROV. C.A.P. PROV. C.A.P. PROV. C.A.P. PROV. C.A.P. PROV. C.A.P. PROV. C.A.P. PROV. C.A.P. PROV. C.A.P. PROV. C.A.P. PROV. C.A.P. PROV. C.A.P. PROV. C.A.P. PROV. C.A.P. PROV. C.A.P. PROV. C.A.P. PROV. C.A.P. PROV. C.A.P. PROV. C.A.P. PROV. C.A.P. PROV. C.A.P. PROV. PROV. C.A.P. PROV. C.A.P. PROV. C.A.P. PROV. PROV. C.A.P. PROV. PROV. C.A.P. PROV. PROV. C.A.P. PROV. PROV. C.A.P. PROV. PROV. C.A.P. PROV. PROV. PROV. C.A.P. PROV. PROV. PROV. C.A.P. PROV. PROV. PROV. PROV. PROV. C.A.P. PROV. PROV. P  |                                                                                                    | CUAA (CODICE FISCALE)                                                                                                    |                                                |
| INVERT       INVERTIGATION OF CONTRACTOR       IPROV.         INVERTIGATION OF CONTRACTOR       IPROV.       IPROV.         INVERTIGATION OF CONTRACTOR       IPROV.       IPROV.         INVERTIGATION OF CONTRACTOR       IPROV.       IPROV.         INVERTIGATION OF CONTRACTOR       IPROV.       IPROV.         INVERTIGATION OF CONTRACTOR       IPROV.       IPROV.         INVERTIGATION OF CONTROL       IPROV.       IPROV.       IPROV.         INVERTIGATION OF CONTROL       IPROV.       IPROV.       IPROV.         INVERTIGATION OF CONTROL       IPROV.       IPROV.       IPROV.         INVERTIGATION OF CONTROL       IPROV.       IPROV.       IPROV.         INVERTIGATION OF CONTROL       IPROV.       IPROV.       IPROV.         INVERTIGATION OF CONTROL       IPROV.       IPROV.       IPROV.         INTERCONTROL       IPROV.       IPROV.       IPROV.       IPROV.         INTERCONTROL       IPROV.       IPROV.       IPROV.       IPROV.       IPROV.         INTERCONTROL       IPROV.       IPROV.       IPROV.       IPROV.       IPROV.       IPROV.       IPROV.       IPROV.       IPROV.       IPROV.       IPROV.       IPROV.       IPROV.       IPROV.       I                                                                                                    | COGNOME O RAGIONE SOC                                                                                        |                                                                                                    |                                                |
| Indelegits       Indelegits         DATA DI NAICITA       BEBD       COMUNE DI NAICITA       PROV.         NORREZO DI PORTA ELETTRONICA       Indelegits       Indelegits       PROV.         RESIDENZA O SEDE LEGALE       Indelegits       PROV.       C.A.P.         INDERZO DI PORTA ELETTRONICA       Indelegits       PROV.       C.A.P.         INDERZO DI PORTA ELETTRONICA       Indelegits       PROV.       C.A.P.         CODICISTAT       COMUNED I INDERCO COMUNED       PROV.       C.A.P.         CODICISTAT       COMUNE DI NAISCITA       PROV.       C.A.P.         CODICISTAT       ESESO COMUNE DI NAISCITA       PROV.       C.A.P.         DATA DI NAISCITA       BESSO COMUNE DI NAISCITA       PROV       C.A.P.         CODICISTAT       ESESO COMUNE DI NAISCITA       PROV       C.A.P.         CODICISTAT       BESSO COMUNE DI NAISCITA       PROV       C.A.P.         CODICISTAT       BESSO COMUNE DI NAISCITA       PROV       C.A.P.         CODICISTAT       BESSO COMUNE DI NAISCITA       PROV       C.A.P.         CODICISTAT       BESSO COMUNE DI NAISCITA       PROV       C.A.P.         CODICISTAT       BESSO COMUNE DI NAISCITA       PROV       C.A.P.         CODITAT                                                                                                    |                                                                                                    |                                                                                                    |                                                |
|                                                                                                    | NOME                                                                                                    |                                                                                                    | 1                                              |
|                                                                                                    | DATA DI NASCITA SEI                                                                                          | COMUNE DI NASCITA                                                                                                    | PROV.                                          |
| NDIRCZO DI POSTA ELETTRONICA         NUMERO TELEFONO           RESIDENZA O SEDE LEGALE         NUMERO TELEFONO           INDIRCZO DI POSTA ELETTRONICA         NUMERO TELEFONO           GENERATA O SEDE LEGALE         NUMERO TELEFONO           CODIC FIGTA         COMUNE           CODIC FIGTA         COMUNE           CODIC FIGTA         COMUNE           CODIC FIGTA         COMUNE           CODIC FIGTA         COMUNE           CODIC FIGTA         COMUNE           CODIC FIGTA         COMUNE           CODIC FIGTA         COMUNE           CODIC FIGTA         COMUNE           CODIC FIGTA         COMUNE           DATA DI NASCITA         SESSO           DATA DI NASCITA         SESSO           GUADADO B - INFECONE E IOTTO SCREACONE           Betano Information statutores         To           GUADADO B - INFECONE E IOTTO SCREACONE         To           COMUNE         To         To           GUADADO B - INFECONE E IOTTO SCREACONE         To         To           GUADADO B - INFECONE E IOTTO SCREACONE         To         To           GUADADO B - INFECONE E IOTTO SCREACONE         To         To           GUADADO B - INFECONE E IOTTO SCREACONE         To         To                                                                                                    |                                                                                                    |                                                                                                    |                                                |
| NUMERO TELEFONO       NUMERO TELEFONO         CENTERCAL O REDE LEGALE       NUMERO TELEFONO         COD. ISTAT       COMUNE         COD. ISTAT       COMUNE         COD. ISTAT       COMUNE         COD. ISTAT       COMUNE         DATA DI NACCTA       DECOMUNE         DATA DI NACCTA       BEBDO COMUNE         DATA DI NACCTA       BEBDO COMUNE         OCOMUNE       NOME         DATA DI NACCTA       BEBDO COMUNE DI NACCTA         DATA DI NACCTA       BEBDO COMUNE DI NACCTA         COMONOE       MOME         DATA DI NACCTA       BEBDO COMUNE DI NACCTA         COMONOE       MOME         DATA DI NACCTA       BEBDO COMUNE DI NACCTA         COMONOE       MOME         COMONOE       MOME         COMONOE       MOME         COMONOE       MOME         Comune DI NACCTA       DECOMUNE DI NACCTA         COMONOE       MOME         Comune DI NACCTA       DECOMUNE DI NACCTA         COMONOE       MOME         Comune DI NACCTA       DECOMUNE DI NACCTA         Comune DI NACCTA       DECOMUNE DI NACCTA         Comune DI NACCTA       DECOMUNE DI NACCTA         Comune DI NACCTA <td></td> <td></td> <td></td>                                                                                                    |                                                                                                    |                                                                                                    |                                                |
| RESIDENZA O MEDE LEGALE  INUMERO CIVCO  CON ISTAT COMUNE CON ISTAT COMUNE CON ISTAT COMUNE PROV. C.A.P. PROV. C.A.P. PROV. D.AT.A.D.NASCITA BESSO COMUNE DINASCITA PROV TO DATA DINASCITA BESSO COMUNE DINASCITA PROV TO DATA DINASCITA BESSO COMUNE DINASCITA PROV TO DATA DINASCITA BESSO COMUNE DINASCITA PROV TO DATA DINASCITA BESSO COMUNE DINASCITA PROV TO DATA DINASCITA BESSO COMUNE DINASCITA PROV TO D TO DOMUNE PROV TO DATA DINASCITA BESSO COMUNE DINASCITA PROV TO D TO D TO D TO D TO D TO D TO D TO                                                                                                    | INDIRIZZO DI POSTA ELETTI<br>CERTIFICATA (PEC)                                                               | ICA NUMERO TELEFONO<br>CELLULARE                                                                                                    |                                                |
| INDERECT ENUMERO CIVUO  INDERO TELEFOND  CODE INTAT  COMUNE  RAPPRESENTANTE LEGALE  CODICIDE INTAT  COMUNE  PROV. C.A.P.  RAPPRESENTANTE LEGALE  CODICIDE INTO COMUNE  PROV. C.A.P.  PROV. C.A.P.  PROV. D.T.A.B.C.T.A.B.C.T.A.B.C.T.A.B.C.T.A.B.C.T.A.B.C.T.A.  PROV. D.T.A.B.C.T.A.B.C.T.T.A.B.C.T.A.B.  | RESIDENZA O SEDE LEGALE                                                                                      |                                                                                                    |                                                |
| Inclusion Control Control     Inclusion Control     Inclusion Control     Inclusion Control     Inclusion     Inclusion          |                                                                                                    |                                                                                                    | NUMERO TELEFONIO                               |
| CODE ISTAT COMUNE PROV. C.A.P. PROV. C.A.P. PROV. PROV. PR  | NDREED E NOMENO CIVIC                                                                                        |                                                                                                    | NOMENO TELEFONO                                |
| RAPPRESENTANTE LE CALE COCICIE MARCELE COCICIE DI LA CALE COCICIE DI LA CALE COCICIE DI   | COD. ISTAT                                                                                                   | OMUNE PROV.                                                                                                    | C.A.P.                                         |
| RAPPRESENTANTE LEGALE  COUCE PICALE  TPO RAPPRESENTANZA  COUNNEE  DATA DI NACCTA  BEBD COMUNE DI NASCTA  PROV  To  POV  To  POV  CUADRO B - MPEONIE E OTTO I GENTO I GENTO  Extension  Count of the second of the second of the s  |                                                                                                    |                                                                                                    |                                                |
| CONTROLE FIGURATE     THO RAPPRESENTANZA     THO RAPPRESENTANZA      | RAPPRESENTANTE LEGALE                                                                                        |                                                                                                    |                                                |
| COUNTIES     COUNTIES     DATA DI NASCITA     SESSO     COUNTIED INASCITA     PROV     TO      DATA DI NASCITA     SESSO     COUNTIED INASCITA     PROV     TO      CUINTIES     DATA DI NASCITA     SESSO     COUNTIED INASCITA     PROV      TO      CUINTIES     SESSO     COUNTIED INASCITA     PROV      TO      CUINTIES     SESSO     COUNTIED INASCITA     PROV      TO      CUINTIES     SESSO     COUNTIES     SESSO     COUNTIES     SESSO     SESSO     S      | CODICE FISCALE                                                                                               | TIPO RAPPRESENTANZA                                                                                                    |                                                |
| COMMONE     DATA IN NACCTA     EEBSO COMUNE DI NASCTA     PROV     To      COMUNE     DATA IN NACCTA     EEBSO COMUNE DI NASCTA     PROV     To      COMUNE     DATA     EEBSO COMUNE DI NASCTA     PROV     To      COMUNE     COMUNE DI NASCTA     EEBSO     COMUNE DI NASCTA     PROV     To      COMUNE     COMUNE DI NASCTA     EEBSO     COMUNE DI NASCTA     PROV     To      COMUNE     COMUNE DI NASCTA     EEBSO     COMUNE DI NASCTA     PROV     To      COMUNE     COMUNE DI NASCTA     EEBSO     COMUNE DI NASCTA     PROV     To      COMUNE     COMUNE DI NASCTA     EEBSO     COMUNE DI NASCTA     EEBSO     COMUNE DI NASCTA     EESSO     COMUNE DI NASCTA     EESSO     COMUNE DI NASCTA     To      COMUNE     Enterrete      COMUNE SUBJECT     Enterrete      COMUNE SUBJECT     ENTERRETE      COMUNE SUBJECT      ENTERRETE      COMUNE     Enterrete      COMUNE SUBJECT      ENTERRETE      COMUNE     ENTERRETE      COMUNE      ENTERRETE      COMUNE      ENTERRETE      | L                                                                                                    |                                                                                                    |                                                |
| DATA DI NABOLTA     BERSO COMUNE DI NABOLTA     PPOV     To      CULADORO DI MARCITA     BERSO COMUNE DI NABOLTA     PPOV     To      CULADORO DI MARCITA     BERSO COMUNE DI NABOLTA     To      CULADORO DI MARCITA     PPOV     To      CULADORO DI MARCITA     PPOV     To      CULADORO DI MARCITA     PPOV     To      CULADORO DI MARCITA     PPOV     To      CULADORO DI MARCITA     PPOV     To      CULADORO DI MARCITA     POV     To      CULADORO DI MARCITA     POV     To      CULADORO DI MARCITA     PPOV     To      CULADORO DI MARCITA     POV     To      CULADORO DI MARCITA     POV     TO      CULADORO DI MARCITA     POV     TO      CULADORO DI MARCITA     POV     TO      CULADORO     POV     TO      CULADORO     POV     TO      CULADORO     POV     TO      CULADORO     POV     TO      TO         | COGNOME                                                                                                    | NOME                                                                                                    | 1                                              |
| CIVADOD 3 - INFECULE EDITION CREATERS  CIVADOD 3 - INFECULE EDITION CREATERS  CIVADOD 3 - INFECULA EDITION CREATERS  CIVADOD 3 - INFECULA EDITION CREATERS  CIVADOD 3 - INFECULA EDITION CREATERS  CIVADOD 3 - INFECULA EDITION CREATERS  CIVADOD 3 - INFECULATERS  CIVADOD 3 - INFECULATERS  CIVADOD 3 - INFECULATERS  CIVADOD 3 - INFECULATERS  CIVADOD 3 - INFECULATES  CIVAD  | DATA DI NASCITA                                                                                              | SESSO COMUNE DI NASCITA                                                                                                    | PROV                                           |
| COLORDO D - INFECON E TOTOSCRETACIONE  Findence:  COLORDA - INFECON E TOTOSCRETACIONE  Findence:  COLORDA - INFECON E TOTOSCRETACIONE  Findence:  COLORDA - INFECON E TOTOSCRETACIONE  COLORDA - INFECON E TOTOSCRETACIONE  COLORDA - INFECON  COLORDA - INFECON  COLORDA - INFECON  COLORDA - INFECON  COLORDA - INFECON  COLORDA - INFECON  COLORDA - INFECON  COLORDA - INFECON  COLORDA  COLORDA  C  | 1                                                                                                    |                                                                                                    | Ím                                             |
| CIUADOUS = IN_PROVIDE INTEGENTY CONTROLLED                                                                                                    |                                                                                                    |                                                                                                    |                                                |
| CORRELATE IN DEPENDENT OF A CONSEQUENCE OF THE INFORMATION OF INTERNATION OF THE ADDRESS IN ADDRESS ADDRESS ADDRE      | QUADRO B - IMPEGNI E SOT                                                                                     | ICRIZIONE                                                                                                    |                                                |
| DEXIMUA, such is proprie regressibilitie scoragenesis data backsioni parteri foldsmark siziburt? Will D.P.R. 20, 2000 A446 e.u.m. H., maas di disharatasi immatadi                                                                                                    |                                                                                                    |                                                                                                    |                                                |
|                                                                                                    | DICHIARA, sotto la propria responsabilit                                                                     | maapevole delle sanzioni penali richiamate dall'art.76 del D.P.R. 20.12.2000 n.445 e sa.mm. e IL, in caso di dichiarazioni men                                                                                                    | dack                                           |
|                                                                                                    | <ul> <li>di essere apricoltore ativo;</li> </ul>                                                             | аконо 2110 они сооки силии настахо пни гедихо онии итрание о пни игадание онии итрание идпосне называ ранно на Разунски издоло                                                                                                    | Ha di sozano,                                  |
| - of services of least provided results of the source and provided to interactions the source of stage and spottaneous and band of the copy and stage and spottaneous of the source and spottaneous of the source and spottaneous of the spottaneous of the source and spottaneous of the source and spottaneous of the source and spottaneous of the spottaneous of the spottaneous of th      | - di essere titolare di Fascicolo aziendale:                                                                 |                                                                                                    |                                                |
| - f and present vision definitions particulation in 2010 del 2010/2016 per la presentaciona di manimulazione di manimulazione di manimulazione del fanono dell'ante del presentazione della della      | <ul> <li>di mantenere i predetti requiati per tutta<br/>vegetali, quando il prodotto non è più in</li> </ul> | ata dell'operazione intesa come il periodo che intercome tra la data di atipula della polizza/certificato di polizza e la data di fine copert<br>o;                                                                                    | za assicutativa, ovvero per le sole produzioni |
|                                                                                                    | <ul> <li>di aver preso visione dell'Avviso publi<br/>SRF.01 'Assicurazioni agevolate';</li> </ul>            | n. 82700 del 20/02/2024 per la presentacione di manifestazione di interesse per l'accesso ai benefici del Plano Strategico Naz                                                                                                    | ionale per la PAC 2023 - 2027 - Intervento     |
| - f general enclosed of is prediction for an excitation of interact on particular terminations a contribute data excitations during a particular environment and excitation of interactions and particular terminations and excitations during a particular environment and excitations of a society operator interactions and excitations and excitation excitations and excitations and excitations and excitations and      | <ul> <li>di essene a concecenza che la manifest<br/>sostegno/pagamento per la campagna a</li> </ul>          | uli interessa, che deve essena presentata prima della activentilone della polizza, rappresenta il titolo per l'acquisizione dei dritto alla<br>rativa 2024 accordo la modalità che versanno stabilita con il relativo Avviso pubblico: | presentazione delle domande di                 |
| Refere NOCESAND     Section 10 and the section 10 and the Section produce     Reference NOCESAND     Section 10 and the section 10 and the Section 10 and the Se      | - di essens a concecenza che la presenta                                                                     | della manifestazione di hiteresse non garantiace l'ammissibilità a contributo delle successive domande di sostegno/pagamento, né ob                                                                                                    | biga il actioacritic alla presentazione della  |
| In the second second seco      | DITENT NECESSARIO                                                                                            |                                                                                                    |                                                |
| A TUL TRE DOUMAL AL RECESSION DE INDUCES DE INDUCES DE SUDICE DE INDUCES DE LA DECESSION DE LA DECESSION DE INDUCES DE LA DECESSION DE LA DECESSION DE LA DECE | - foevere un contributo pubblico per sosti                                                                   | io aforzo franziario connesso al pagamento del premio di una polizza asalcumbva per la finalita' indicate nel programma nazionale di                                                                                                   | eviluppo rurale e nell'evvieo sopracitato;     |
| dowy providen all ketybe dar o på prinze in nyngen del herd dettel dettedsmette dette dargen a date conseguente erbete in fiche dette observet all in info date apatetete<br>organe dette dette terne annen an orden di elle indexte statuelle del Pars.      dowy providen del dette conseguente erbete in fiche dette observet all in info date apatetete<br>degress del dette terne annen del se indexte statuelle del Pars.      dowy providen del dette conseguente erbete in fiche dette observet all in info date apatetete<br>degress del dette terne annen del se indexte statuelle del Pars.      Nen COMPLIATE IL ROUDING DETTOSORIZIONE     Sectore 1     Sectore 1     Sectore 2     Nen Compliante 1     Des scateres                                                                                                    | A TAL FINE DICHIARA LA NECESSITA' D                                                                          |                                                                                                    |                                                |
| Index is a contrast on provide a contrast of the contrast of the contrast of t | dover procedere alla stipula di un<br>originate dalla diffusione fomita al                                   | i polizze in regione del tempi dettati dall'andamento della stagionalità agraria e dalla conseguente entrata in fachio delle colture elo d<br>enuti ad alle modalità attuative del Piano.                                              | egi alevament ed in virtù delle aspetative     |
| 0000 E GATA BIOTOSOREDNEE E  NON COMPLATE. IN GUIVER OLAGO DE DICHARADONE SOTTOSORITA CON FINA DIGITALE  NON COMPLATE. IN GUIVEROTO IN CONCOLUENTO  N  Des autores  N  Des autores N  Des auto |                                                                                                    |                                                                                                    |                                                |
| NON COMPLARE IL RIGUADRO SOTTOSTANTE IN CASO DI DICHARADONE SOTTOSOBITIA CON FIRMA DIGITALE<br>E TRANI DOCUMENTO DI RICONOSCIMENTO: Teo Documento N. Deb exelenza                                                                                                    | UOGO E DATA DI SOTTOSCRIZIONE                                                                                |                                                                                                    |                                                |
| ESTREMI DOCUMENTO DI RICONOSCIMENTO: Teo Documento N. Deta sostenza                                                                                                    | length let                                                                                                   |                                                                                                    |                                                |
|                                                                                                    | Imato In:<br>NON COMPILARE IL RIQUADRO SOTTO                                                                 | ITE IN CASO DI DICHIARAZIONE SOTTOSORITTA CON FIRMA DIGITALE                                                                                                    |                                                |

Figura 7

#### 3.2.7 Stampa definitiva

II tasto:

• STAMPA DEFINITIVA (v.fig.5)

consente la visualizzazione del modello per la presentazione della domanda di Adesione Manifestazione di Interesse con presente il <u>codice a barre</u>.

È la fase attraverso la quale la domanda viene confermata nei contenuti e stampata con l'attribuzione dell'identificativo univoco (codice a barre) dell'atto, modificando lo stato avanzamento lavori da "IN COMPILAZIONE" a "STAMPATO". Da questo momento la domanda non è più modificabile.

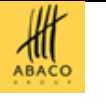

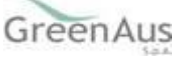

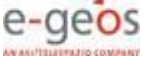

Il sistema genera l'immagine della domanda in un file formato PDF ed avviato alla stampa; tale file può essere opportunamente denominato e salvato in una directory dove archiviare tutte le domande stampate.

#### 3.2.8 Ristampa

Il tasto:

• RISTAMPA (v.fig.5)

consente di ristampare il modello per la presentazione della domanda di adesione, solo se lo stato dell'atto è 'STAMPATO'.

#### 3.2.9 Annulla Barcode

II tasto:

• ANNULLA BARCODE (v.fig.5)

consente di annullare la stampa definitiva e riportare lo stato dell'atto 'IN COMPILAZIONE'; questa operazione è possibile solo se l'atto è 'STAMPATO'.

#### 3.2.10 Rilascio

II tasto:

• RILASCIO (v.fig.5)

consente di rilasciare un atto; tale operazione sarà possibile solo dopo una stampa definitiva (che ha portato lo stato dell'atto a 'STAMPATO').

Una domanda il cui atto è nello stato 'RILASCIATO' non sarà più modificabile.

#### 3.2.11 *OTP*

II tasto:

• OTP – One Time Password (v.fig.5)

consente di rilasciare un atto mediante firma on-line; tale operazione sarà possibile solo dopo una stampa definitiva.

Una domanda il cui atto è nello stato 'RILASCIATO' non sarà più modificabile.

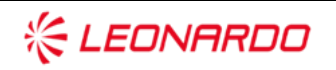

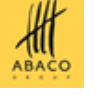

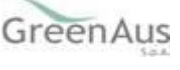

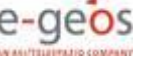